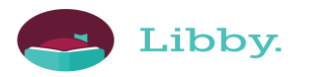

# Getting started with Libby

With Libby, you can borrow free ebooks and digital audiobooks from your library. All you need is a library card.

# Step 1

Install the Libby app from your device's app store.

- Apple App Store
- Google Play

Or, visit <u>libbyapp.com</u> in your Chrome, Safari, Firefox, or Edge (Chromium) browser.

### Step 2

In Libby, follow the prompts to find your library and sign in with a library card.

## Step 3

Browse your library's catalog and borrow a title.

Your selection will vary based on your library, since each library chooses what titles and formats to offer in Libby.

### Step 4

Borrowed titles appear on your Shelf ( ) and download to the app automatically when you're connected to Wi-Fi, so you can read them when you're offline.

On your Shelf, tap loans (at the top of the screen). From there, you can:

- Tap Read With... to choose where you'd like to read the book (Kindle or Libby), then finish sending to Kindle (U.S. libraries only) or start reading in Libby.
- Tap Open in Libby to start reading or listening in the app.
- Tap Manage Loan to see options like Renew and Return.

#### Happy reading!

## Navigating the app

- Tap  $\bigcirc$  to search for titles.
  - Tap to open the library collection you were most recently browsing.
- Tap to see your loans, holds, and tags for all your libraries.
- Tap 🕑 to see your timeline.
- Tap the Now bar to open the loan or sample you were most recently reading.